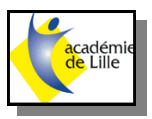

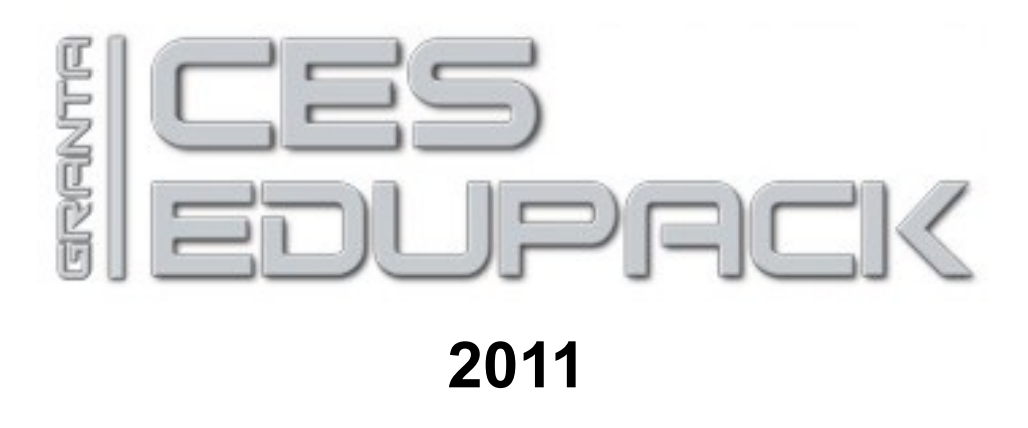

**CES EduPack** est une base de données unique comportant des informations complètes sur les propriétés techniques et économiques des matériaux et des procédés. Les notes scientifiques expliquent les bases de la science des matériaux. Les éditions spécialisées accompagnent des domaines tels que les polymères, l'aéronautique, l'ingénierie nucléaire, l'architecture ou la bio ingénierie. De plus, **CES EduPack** permet de comparer et de sélectionner les matériaux et les procédés en appliquant une méthodologie structurée et en créant des graphiques de sélection utilisables pour les projet d'ingénierie. La version 2011 du logiciel comprend un outil éco-audit qui permet d'explorer les concepts fondamentaux de l'éco-conception, mais aussi un outil éco audit au niveau avancé qui propose des fonctionnalités supplémentaires utiles dans les cours spécialisés et la recherche.

Le contenu de la base de données est organisé sous forme de trois niveaux qui représentent chacun un support d'apprentissage adapté. Le niveau 1 est le niveau le plus facile d'accès pour la découverte du monde des matériaux. Le niveau 2 est le niveau intermédiaire. Enfin le niveau 3 comprend les bases de données **Granta** utilisés par les professionnels de l'industrie.

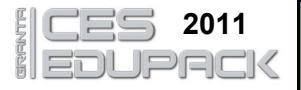

Choose Configuration

English

Level 1

Level 2

Getting Started Guides: English

Other Options: All Databases...

Browse

Table:

Subset:

Page 1/4

#### 1 Démarrer le logiciel

Français

Niveau 2

All available databases

Français

Database: CES EduPack 2011 Niveaux 1 & Univers des Matériaux

표 💼 Hybrides : composites, mousses, matériaux natur

Edu Niveau 2

💼 Univers des Matériaux 🗄 🚞 Céramiques et verres

표 🚞 Métaux et alliages 표 💼 Polymères et elastomères

Introduction

Other Languages

Change

Faire un double d sur l'icône • **CES EDUPACK** 

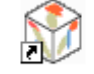

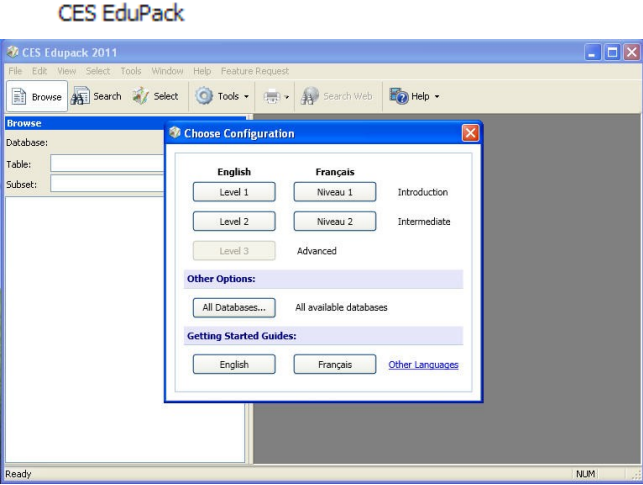

Choisir le niveau (1 ou 2 en français). Préférer le niveau 2 pour une recherche intermédiaire

| Browse                                | ×                                               |
|---------------------------------------|-------------------------------------------------|
| Database                              | : CES EduPack 2011 Niveaux 1 & Change           |
| Table:                                | Univers des Matériaux 🔹                         |
| Subset:                               | Producteurs<br>Références                       |
| 💼 Univ                                | 🛛 🔰 Vers des Matériaux                          |
|                                       | Univers des Procédés                            |
|                                       | Lei anniques et ven es                          |
| 🗄 🛄 H                                 | Hybrides : composites, mousses, matériaux natur |
| 🕀 🧰 🛙                                 | Métaux et alliages                              |
| I I I I I I I I I I I I I I I I I I I | Polymères et elastomères                        |

Sélectionner le type de recherche à effectuer (Exemple : Les matériaux)

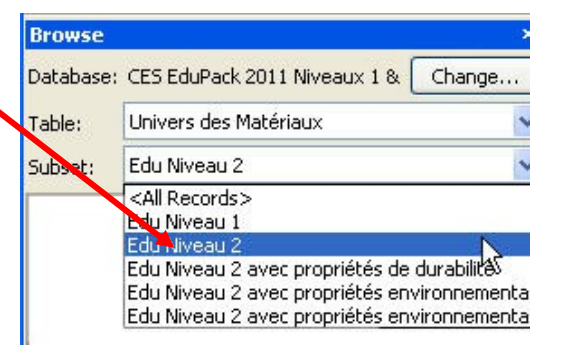

Sélectionner le niveau (Exemple : 2 -Choix plus important)

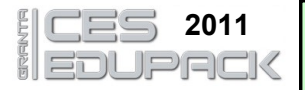

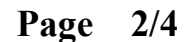

#### 2 Paramétrer les filtres de sélection

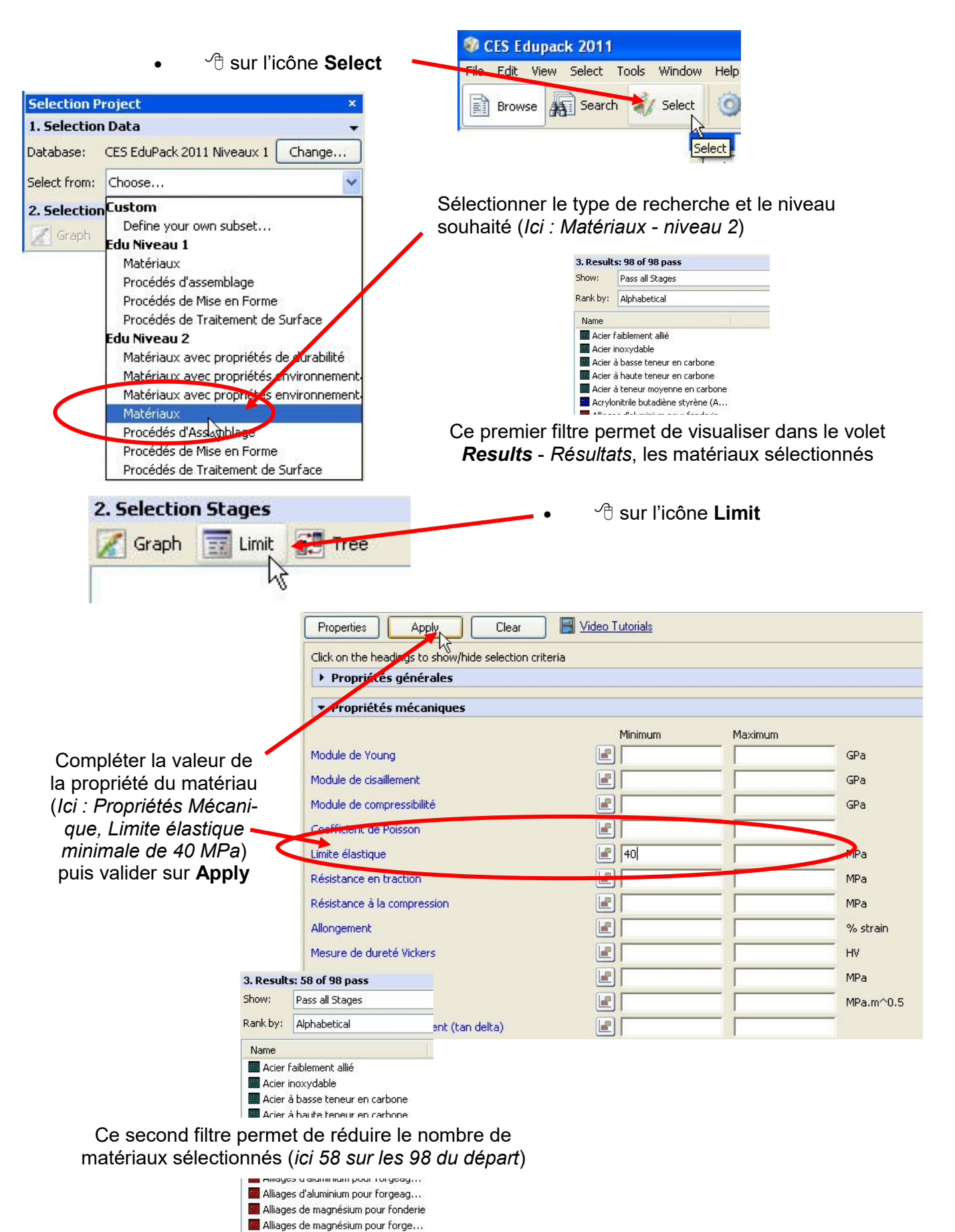

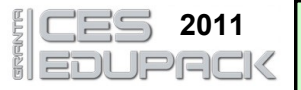

Propriétés générales

Page 3/4

Maximum

### 3 Exemple

#### Exemple : Choix d'un matériau

- Limite minimale apparente élastique 60 MPa
- Module d'Young valeur minimale 8000 MPa
- Prix

🛄 Vitro-céramiques

Zinc commercialement pur

| le 8000 MPa<br>< maximum 3 euros le kilo<br>• Pr |                                                           | ise Volumique                             |                     | 3              | ELUE/kg       |
|--------------------------------------------------|-----------------------------------------------------------|-------------------------------------------|---------------------|----------------|---------------|
|                                                  |                                                           | <ul> <li>Propriétés mécaniques</li> </ul> |                     |                |               |
|                                                  | Μ                                                         | Iodule de Young                           | Minimum             | Maximum        | GPa           |
|                                                  | M                                                         | lodule de cisaillement                    |                     |                | GPa           |
|                                                  | N                                                         | Indule de compressibilité                 |                     |                | GPa           |
| 3. Result                                        | s: 12 of 98 pass                                          | ant de Poisson                            |                     | — <u> </u>     |               |
| Show:                                            | Pass all Stages                                           | setique                                   |                     |                | MDa           |
| Rank by:                                         | Alphanetical                                              | asuque                                    |                     |                | MPa           |
| Name                                             |                                                           | ice à la compression                      |                     |                | MPa           |
| 🔛 Acier                                          | faiblement allié                                          | nent                                      |                     | — (            | % strain      |
| Acier                                            | à basse teneur en carbone<br>à baute teneur en carbone    | de dureté Vickers                         |                     | - í            | HV            |
| Acier                                            | à teneur moyenne en carb                                  | ,<br>ne⇒fatigue                           |                     | _              | MPa           |
| 🔚 Alliage                                        | es d'aluminium pour fonder                                | ie                                        |                     |                | <br>MPa.m^0.5 |
| 🔚 Alliage                                        | es d'aluminium pour forgea                                | g                                         |                     |                |               |
| 🔚 Alliago                                        | es d'aluminium pour forgea                                | g                                         |                     |                |               |
| E Alliag                                         | es de zinc pour injection<br>e de fer ductile (nodulaire) | Bilan : 12 matéria                        | ux correspondent au | x critères ref | tenus         |
| E Fonte                                          | e, grise                                                  |                                           |                     |                |               |

Il est bien sur possible de multiplier les filtres de sélection (Voir annexe 1) pour choisir au mieux le matériau adéquat

Minimum

### 4 Ajouter un deuxième critère de sélection

Un deuxième critère de sélection peut être rajouté pour, par exemple, sélectionner un moyen de production

|   |                           | 1. Selection Data   |                         |  |
|---|---------------------------|---------------------|-------------------------|--|
|   |                           | Database:           | CES EduPack 2011 Niveau |  |
|   |                           | Select from:        | Edu Niveau 2: Matériaux |  |
| • | H sur l'icône <b>Tree</b> | 2. Selection Stages |                         |  |
|   |                           | 🔏 Graph             | Init Tree               |  |
|   |                           | 🗹 📰 Stag            | pe 1 : Limit 😽          |  |

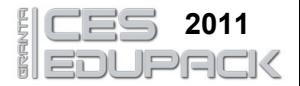

#### **Notice Logiciel CES EDUPACK**

4/4

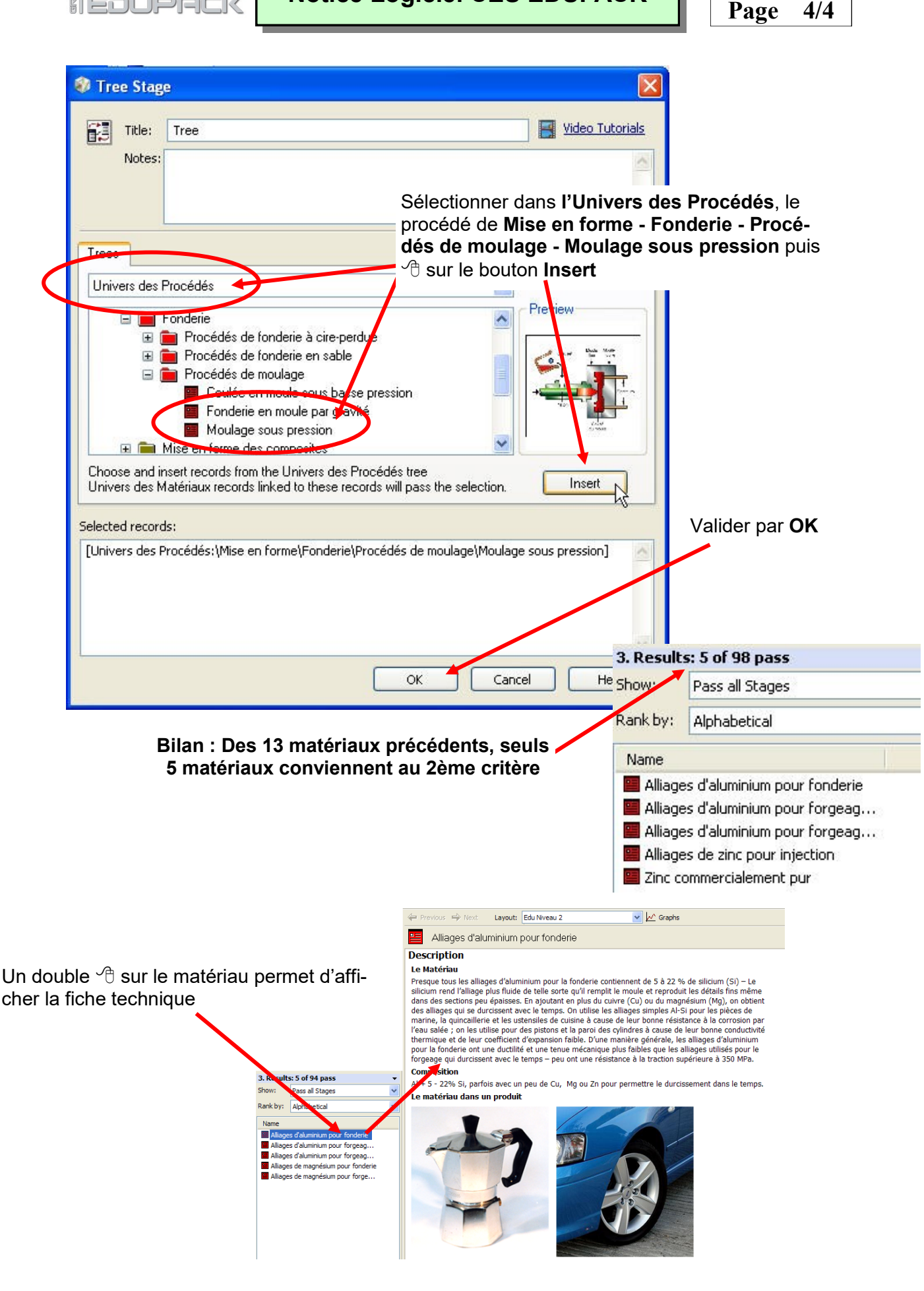

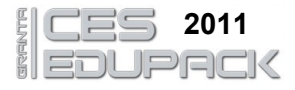

### Choix de matériau - Filtres de sélection

| <ul> <li>Propriétés Générales</li> </ul>   |                                                                                              |             |
|--------------------------------------------|----------------------------------------------------------------------------------------------|-------------|
|                                            | Minimum Maxim                                                                                | num         |
| Masse Volumique                            |                                                                                              | kg/m^3      |
| Prix                                       |                                                                                              | EUR/kg      |
| <ul> <li>Propriétés Mécaniques</li> </ul>  |                                                                                              |             |
|                                            | Minimum Maxim                                                                                | lum         |
| Module de Young                            |                                                                                              | GPa         |
| Module de cisaillement                     |                                                                                              | GPa         |
| Module de compressibilité                  |                                                                                              | GPa         |
| Coefficient de Poisson                     |                                                                                              |             |
| Mesure de dureté Vickers                   |                                                                                              | HV          |
| Limite élastique                           |                                                                                              | MPa         |
| Résistance en traction                     |                                                                                              | MPa         |
| Résistance à la compression                |                                                                                              | MPa         |
| Allongement                                |                                                                                              | %           |
| Limite de fatigue                          |                                                                                              | MPa         |
| Ténacité                                   |                                                                                              | MPa.m^1/2   |
| Coefficient d'amortissement                |                                                                                              |             |
|                                            | )                                                                                            |             |
| <ul> <li>Propriétés Thermiques</li> </ul>  |                                                                                              |             |
| Conducteur ou isolant thermique?           | Bon conducteur     Mauvais conducteur     Mauvais isolant     Bon isolant                    |             |
|                                            | Minimum Maxim                                                                                | num         |
| Conductivité thermique                     |                                                                                              | W/m.K       |
| Coefficient de dilatation                  |                                                                                              | µstrain/°C  |
| Chaleur spécifique                         |                                                                                              | J/(kg.K)    |
| Température de fusion                      |                                                                                              | °C          |
| Température de transition vitreuse         |                                                                                              | °C          |
| Température maximale d'utilisation         |                                                                                              | °C          |
| Température minimale d'utilisation         |                                                                                              | °C          |
| <ul> <li>Propriétés Electriques</li> </ul> |                                                                                              |             |
| Conducteur ou isolant électrique?          | Bon conducteur     Mauvais conducteur     Semiconducteur     Mauvais isolant     Bon isolant |             |
| Distant and distances                      | Minimum Maxim                                                                                | ium         |
|                                            |                                                                                              | µonm.cm     |
| Constante dielectrique                     |                                                                                              |             |
| Facteur de puissance                       |                                                                                              |             |
| l'ension de claquage                       |                                                                                              | 1000000 V/m |

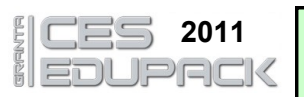

# Notice Logiciel CES EDUPACK

Annexe 1

| ▼ Propriétés Optiques                                                      |                                                |         |       |  |
|----------------------------------------------------------------------------|------------------------------------------------|---------|-------|--|
| Transparent ou opaque?                                                     | Qualité Optique Transparent Translucide Opaque |         |       |  |
|                                                                            | Minimum                                        | Maximum |       |  |
| Indice de réfraction                                                       |                                                |         |       |  |
| ✓ Propriétés Environnementales, production                                 | ı du matériau                                  |         |       |  |
|                                                                            | Minimum                                        | Maximum |       |  |
| Energie nécessaire à la production                                         |                                                |         | MJ/kg |  |
| Dioxyde de carbone rejeté                                                  |                                                |         | kg/kg |  |
| ▼ Propriétés Environnementales, energies o                                 | le traitement                                  |         |       |  |
|                                                                            | Minimum                                        | Maximum |       |  |
| Moulage                                                                    |                                                |         | MJ/kg |  |
| Forgeage, laminage                                                         |                                                |         | MJ/kg |  |
| Moulage en verre                                                           |                                                |         | MJ/kg |  |
| Usinage (par unité de poids enlevé)                                        |                                                |         | MJ/kg |  |
| Extrusion polymères                                                        |                                                |         | MJ/kg |  |
| Moulage polymères                                                          |                                                |         | MJ/kg |  |
| Méthodes des poudres, céramiques                                           |                                                |         | MJ/kg |  |
| Méthodes des poudres, métal                                                |                                                |         | MJ/kg |  |
| Vaporisation                                                               |                                                |         | MJ/kg |  |
| <ul> <li>Propriétés Environnementales, recyclage et élimination</li> </ul> |                                                |         |       |  |
| Recyclable                                                                 | Γ                                              |         |       |  |
| Réutilisable                                                               |                                                |         |       |  |
| Biodégradable                                                              |                                                |         |       |  |
| Incinerabilité                                                             |                                                |         |       |  |
| Entreposable dans une décharge                                             |                                                |         |       |  |
| Une ressource renouvelable ?                                               |                                                |         |       |  |

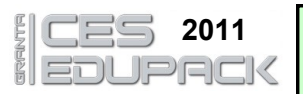

# Notice Logiciel CES EDUPACK

Annexe 1

| ▼ Possibilités de traitement (échelle de 1 = in | npraticable à 5 = excellent)                    |  |
|-------------------------------------------------|-------------------------------------------------|--|
|                                                 | Minimum Maximum                                 |  |
| Aptitude à fondre                               |                                                 |  |
| Aptitude à être moulé                           |                                                 |  |
| Formabilité                                     |                                                 |  |
| Usinabilité                                     |                                                 |  |
| Soudabilité                                     |                                                 |  |
| Aptitude au soudage/brasage                     |                                                 |  |
| ▼ Durabilité                                    |                                                 |  |
| Inflammabilité                                  | Inflammable Auto-extinguible Non-inflammable    |  |
| Résistance à l'eau douce                        | Très mauvais Mauvais Moyen Bon Très bon         |  |
| Résistance à l'eau de mer                       | Très mauvais Mauvais Moyen Bon Très bon         |  |
| Résistance aux acides faibles                   | Très mauvais Mauvais Moyen Bon Très bon         |  |
| Résistance aux acides forts                     | Très mauvais Mauvais Moyen Bon Très bon         |  |
| Résistance aux bases faibles                    | Très mauvais Mauvais Moyen Bon Très bon         |  |
| Résistance aux bases fortes                     | Très mauvais Mauvais Moyen Bon Très bon         |  |
| Résistance aux solvants organiques              | Très mauvais Mauvais Mauvais Moyen Bon Très bon |  |
| Résistance aux UV                               | Très mauvais Mauvais Moyen Bon Très bon         |  |
| Oxydation à 500°C                               | Très mauvais Mauvais Moyen Bon Très bon         |  |